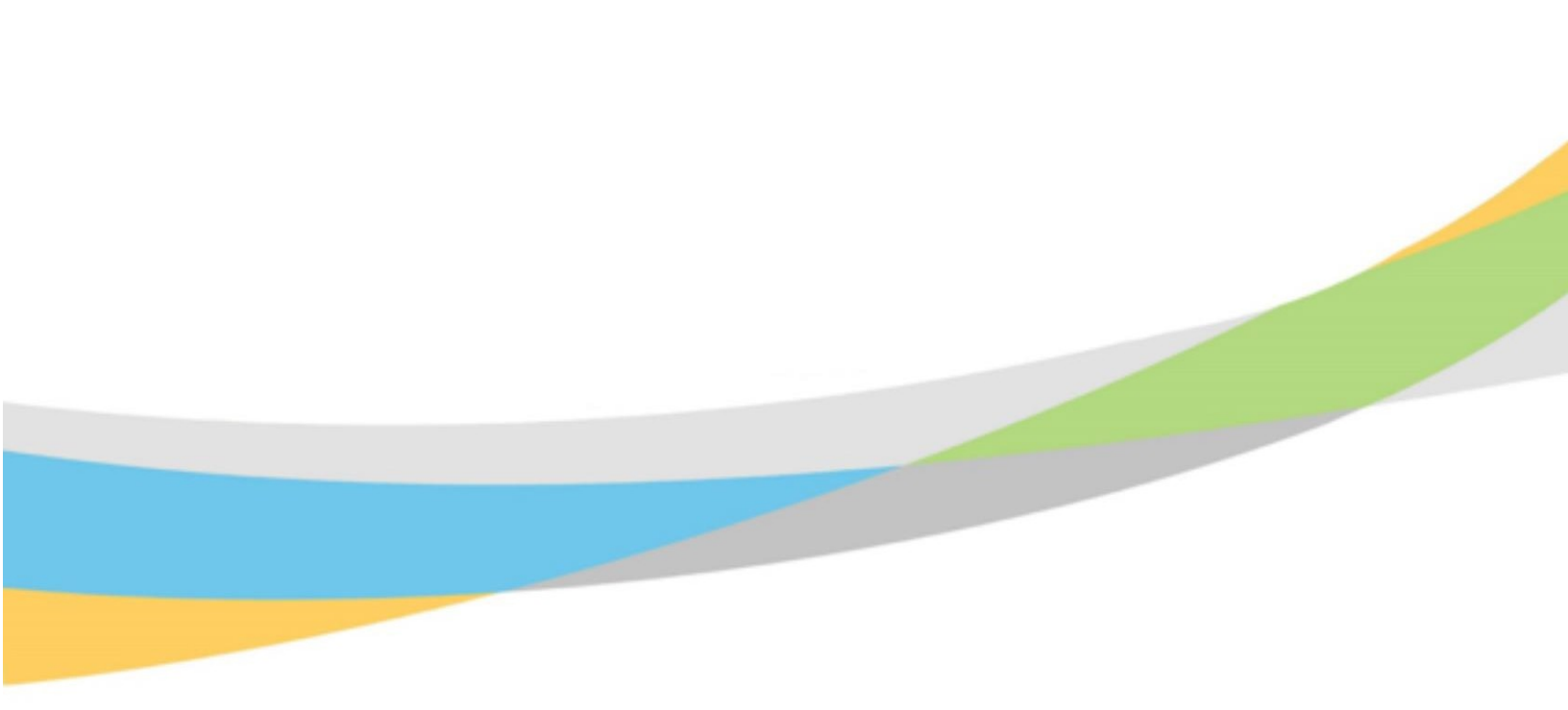

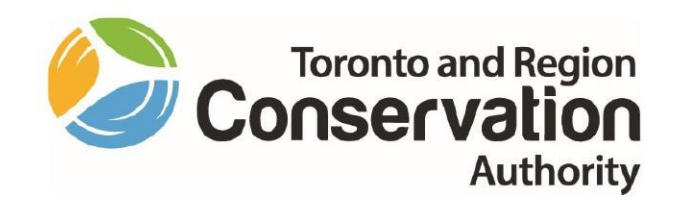

# Toronto and Region Conservation Authority Employee Training Aid – Dayforce Learning

June 2022

# Contents

| TRCA Learning Management System                  | 3  |
|--------------------------------------------------|----|
| Launching the Learning Management System         |    |
| Accessing Learning in Dayforce                   | 5  |
| Discovering the Overview Screen                  | 6  |
| The Overview Screen                              | 7  |
| My Courses and Learning Plans                    | 7  |
| My Task List                                     | 10 |
| Courses and Learning Plans                       | 12 |
| Learning Activities                              | 13 |
| Time for Learning                                |    |
| How to Enroll into a Course: E-Learning          | 15 |
| How to Enroll into a Course: Webinar             | 17 |
| How to Launch a Course: Webinar                  | 19 |
| How to Enroll into a Course: Classroom           | 19 |
| How to Submit External Course Requests           | 22 |
| Making Changes to External Course Requests       |    |
| Viewing your Completed Training & Certifications |    |

# TRCA Learning Management System

Toronto and Region Conservation Authority's (TRCA) Learning Management System (LMS) is a fulsome learning platform that houses all internal and external learning opportunities. The LMS is the platform for all training, professional development, and conference approvals. TRCA's LMS will support TRCA in providing:

- increased transparency and accessibility to learning opportunities;
- a robust course catalogue to support learning and development needs;
- clear alignment to TRCA's Performance Development Program (PDP);
- a single source for everything training and development related, including approvals linked to TRCA's Learning and Development Policy;
- the ability to track compliance of mandatory training, regulations and certifications;
- easily managed and tracked learner progress and performance;
- a single repository for training history, certifications, recertification dates, including related notifications; and
- an e-learning platform of courses, that are self-paced, self-directed and provide the ability to complete the training anywhere.

# Launching the Learning Management System

- The Learning Management System is housed in Ceridian Dayforce.
- Ceridian Dayforce can be launched through the **Dayforce** link on TRCA's Staff Hub.

| aff Hub - v3 × +                                                                                                    | -                                                                  |
|----------------------------------------------------------------------------------------------------|--------------------------------------------------------------------|
| Control of the second second sec | *                                                                  |
| Staff<br>Hub                                                                                                    | Hub Spaces   Staff Directory   Tools & Resources   Logout          |
| Home CEO Update News Human Resources Support -                                                                                                    | More - Search the Staff Hub                                        |
| Recent News                                                                                                    | TRCA's Mission, Vision and Core Values (PDF)                       |
| Update from Marketing & Events                                                                                                    | TRCA's Strategic Plan (PDF)                                        |
| TRCA staff eligible to receive 10% off school closure day camps                                                                                                    |                                                                    |
| Social Committee- 2019 Winter Update                                                                                                    | Quiek Links                                                        |
| The Pancake Breakfast: A TRCA Festive Tradition                                                                                                    |                                                                    |
| Happy Holidays!                                                                                                    |                                                                    |
| More news >                                                                                                    |                                                                    |
|                                                                                                    | TIM Service Desk Cerdian Dayrorce Outdook Safety 24/7<br>eLearning |
| Blog Posts from TRCA Staff                                                                                                    |                                                                    |
| Announcement of Scheduled Maintenance for TRCA Enterprise<br>System                                                                                                    | docebo Unit (©) SCRIBE Laserfiche                                  |
| QuickHelp Service Transition                                                                                                    | Docebo eLearning Agresso Business eScribe Meeting Laserfiche       |

# Accessing Learning in Dayforce

- 1. To access your own learning profile ensure that the **Employee Time Entry** role in Ceridian Dayforce is selected.
- 2. Select Employee Time Entry if the Select Role pop-up box appears when you log in.

| Select Role             |  |
|-------------------------|--|
| 🔿 Manager               |  |
| 💿 Employee - Time Entry |  |
| Next                    |  |

- 3. The Dayforce home screen is displayed.
- 4. Learning can be launched two ways:
  - On the home dashboard through the Learning icon

| Amanda Petrusek<br>PROC - Project Coordinator<br>Profile & Settings | r, Procurement |        |                          |                     |           |
|---------------------------------------------------------------------|----------------|--------|--------------------------|---------------------|-----------|
|                                                                     | Actions        | Events | م <u>ت</u> م<br>Balances | ଞ୍ଚିତ୍ର<br>Earnings | Bookmarks |
| Pending Actions                                                     |                |        |                          |                     |           |

- Learning can also be launched through the **menu button** located on the lefthand side of your Dayforce screen.
  - Select Learning from the menu drop-down.

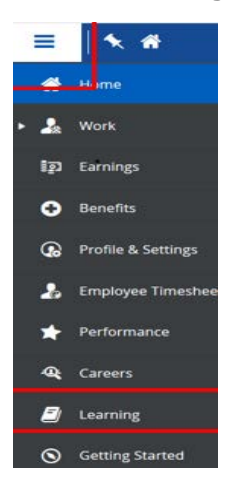

# Discovering the Overview Screen

- 1. Upon arriving at the Learning Dashboard: TRCA Learning and Development Hub the **Overview** screen appears as the default.
- 2. There are **four main tabs** visible at the toolbar on the top of the page:
  - a. Overview
  - b. Courses and Learning Plans
  - c. Courses Catalog
  - d. Learning Activities

| verview Courses and L | earning Plans Courses Cata | ilog Learnin | e Activitie | 15     |   |  |  |  |                    |
|-----------------------|----------------------------|--------------|-------------|--------|---|--|--|--|--------------------|
| TRCA L                | earning and Developme      | nt Hub       |             |        |   |  |  |  |                    |
|                       |                            | A            |             | 1      | A |  |  |  |                    |
| Courses and L         | earning Plans              |              |             |        |   |  |  |  |                    |
| = FILTERS             | Search within results      |              | Q,          | 1 Item |   |  |  |  | NEWEST TO OLDEST - |
| ET CLEARING           | N PROGRESS                 |              |             |        |   |  |  |  |                    |
| Diversity             | and Inclusion              |              |             |        |   |  |  |  |                    |
| English ( Le          | earner +++                 |              |             |        |   |  |  |  |                    |

## The Overview Screen

The overview screen is where you can get a quick 'pulse' on your learning activities, view the status of your course completions through your tasklist, and browse the course catalogue for course offerings.

• There are three main sections in the **Overview Screen**:

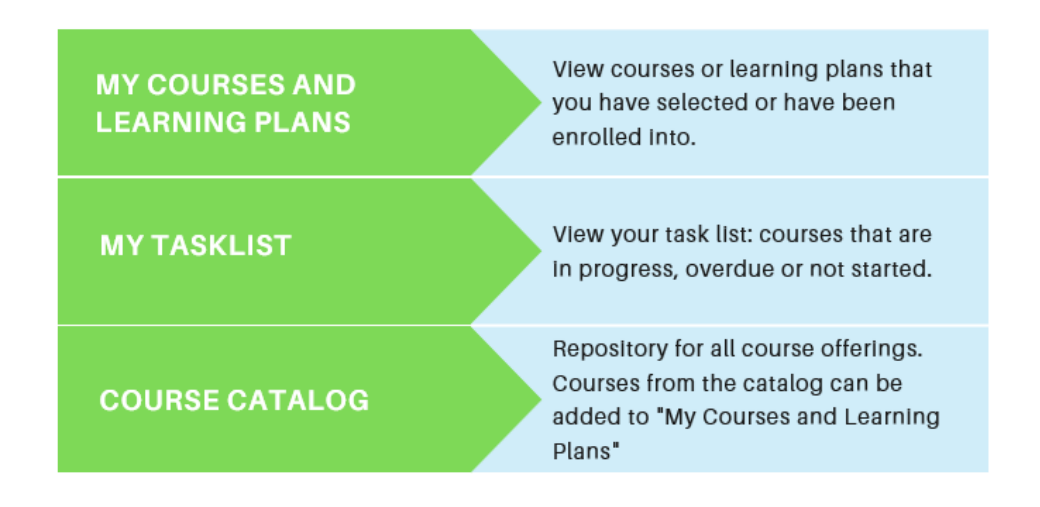

# My Courses and Learning Plans

The Courses and Learning Plans section is where you can view courses that you enrolled into, along with their status of completions. This is also where you can view courses that you have been assigned or auto enrolled into (i.e. HR Mandatory Training).

The types of courses that can be offered in the LMS include:

- eLearning: self-paced online course
- Webinar: course that is facilitated online live through an instructor
- Classroom: course that is facilitated in a physical classroom through an instructor

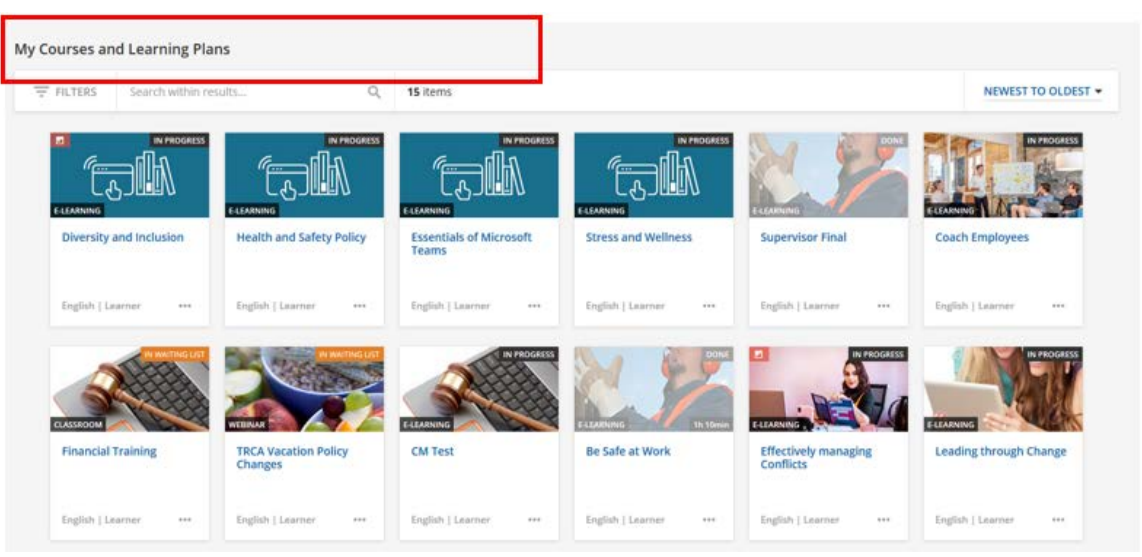

| 3          |                         | 4 |
|------------|-------------------------|---|
| $\bigcirc$ | Diversity and Inclusion |   |
|            | English   Learner •••   |   |

## How to read information under the My Courses and Learning Plans

### Legend:

- 1. Title: reflects the title of course or learning plan.
- 2. **Type of learning**: reflects the modality of learning such as e-Learning, classroom, or webinar.
- 3. **Due date**: icon will only be visible if there is a specific date required for course or learning plan completion.
- 4. Status: icon reflects your status of completion in the course or learning plan.

### Filtering for information under My Courses and Learning Plans

You can quickly filter your course list to find your desired course or learning plan. This can be done several ways under the My Courses and Learning Plans section.

| My Courses and Learning Plans |              |                    |
|-------------------------------|--------------|--------------------|
| 〒 FILTERS (2) coach           | X   Q 1 Item | NEWEST TO OLDEST - |
|                               |              |                    |
| Coach Employees               |              |                    |
| English   Learner ••••        |              |                    |

## Filtering for information under My Courses and Learning Plans

- 1. Using the Filter Function
- 2. Using the search toolbar by typing a keyword of the course's title
- 3. Using the chronological ordering of courses i.e. newest to oldest

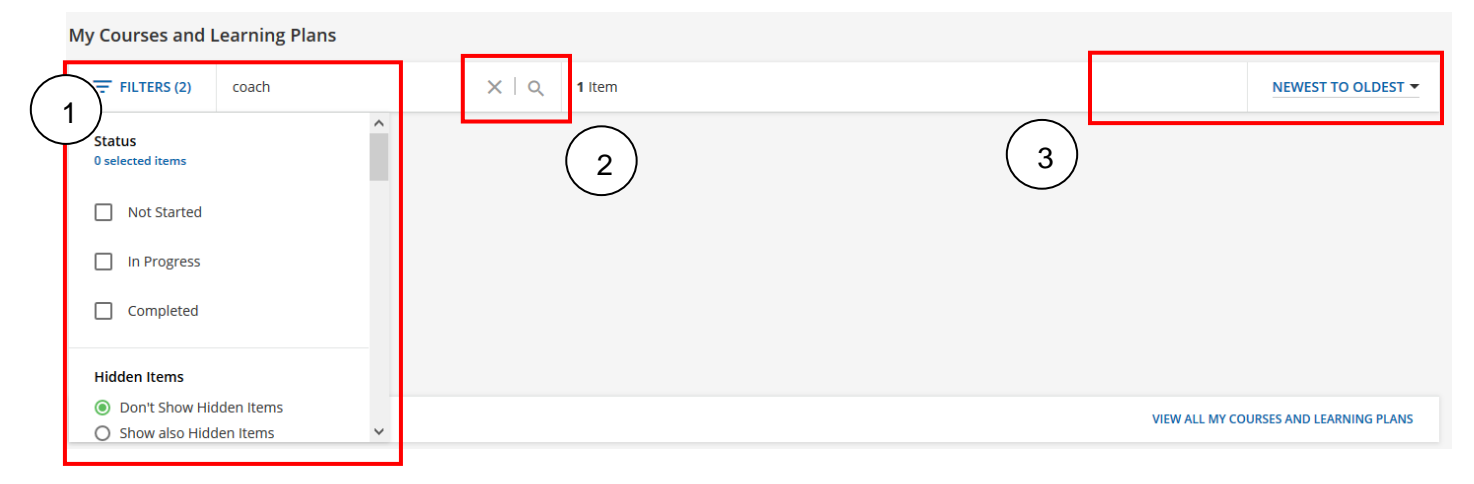

## Filtering for information under My Courses and Learning Plans

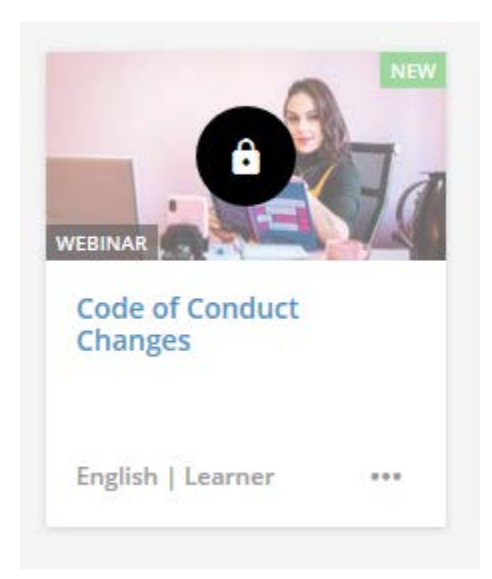

## My Task List

You can easily track, and view course progress and any deadlines associated with courses or learning plans under **My Task** List. You can view:

- ILT (instructor-led training)/ webinar: displays upcoming classroom-based learning and webinar sessions.
- **Deadlines**: displays courses or learning plans that have associated deadlines or courses that require enrollment by a specific deadline.
- Not started: displays courses or learning plans that have not yet commenced.
- In progress: displays courses or learning plans that are in progress.

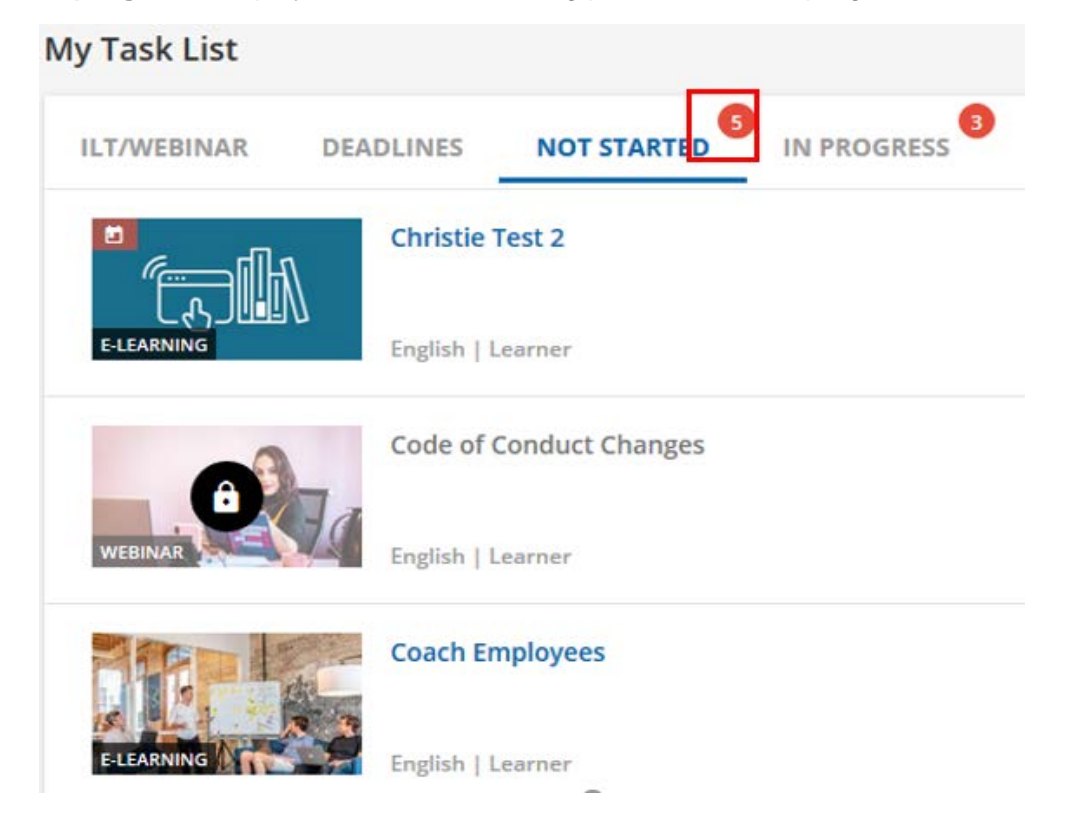

Note: to quickly view if there are items in your task list that require your attention – refer to the 3.

# **Courses Catalog**

The courses catalog is a repository where you can browse a selection of different course offerings. These course offerings can be self-paced online modules (eLearning), classroom-based learning and webinar sessions.

# Before enrolling in any course, please ensure that you obtain your supervisor's approval.

## How to filter for courses under the Course Catalog

There are four possible ways you can quickly lookup a desired course under the Course Catalog:

- 1. Using the Categories
- 2. Using the Filters
- 3. Using the **search bar**
- 4. Using the chronological ordering of courses i.e. newest to oldest

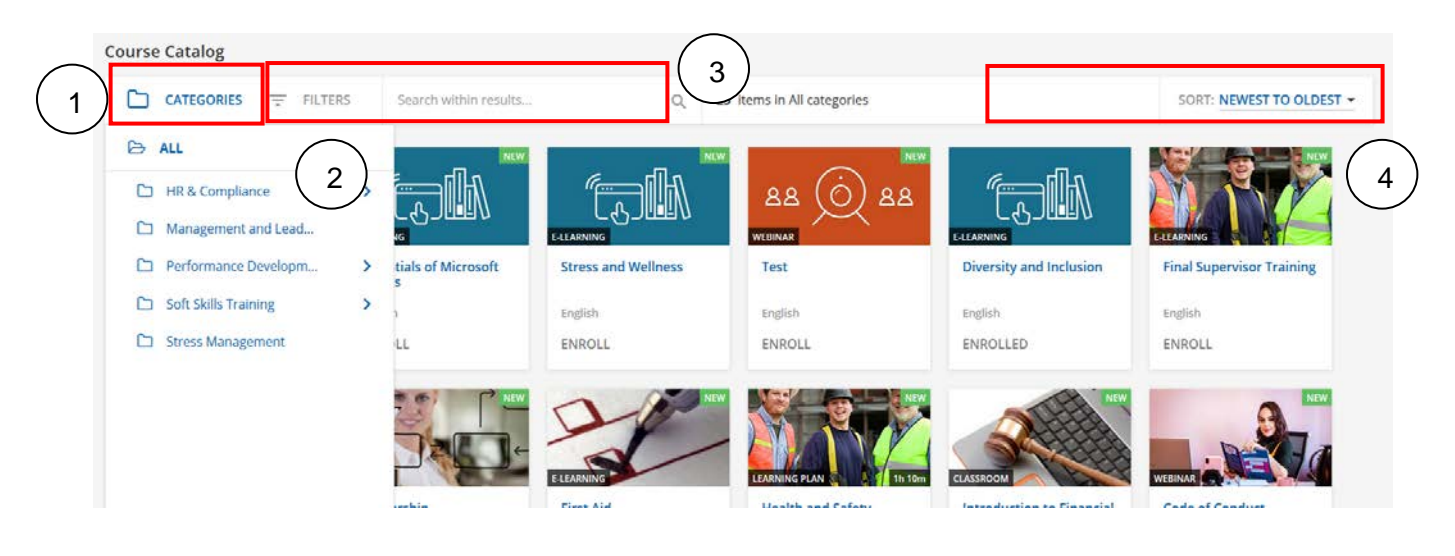

# Courses and Learning Plans

Under **Courses and Learning Plans** tab is where you will find all courses and learning plans, you're enrolled in, including those with the status of in progress and completed.

The same options for filtering your courses and learning plans are available under this tab.

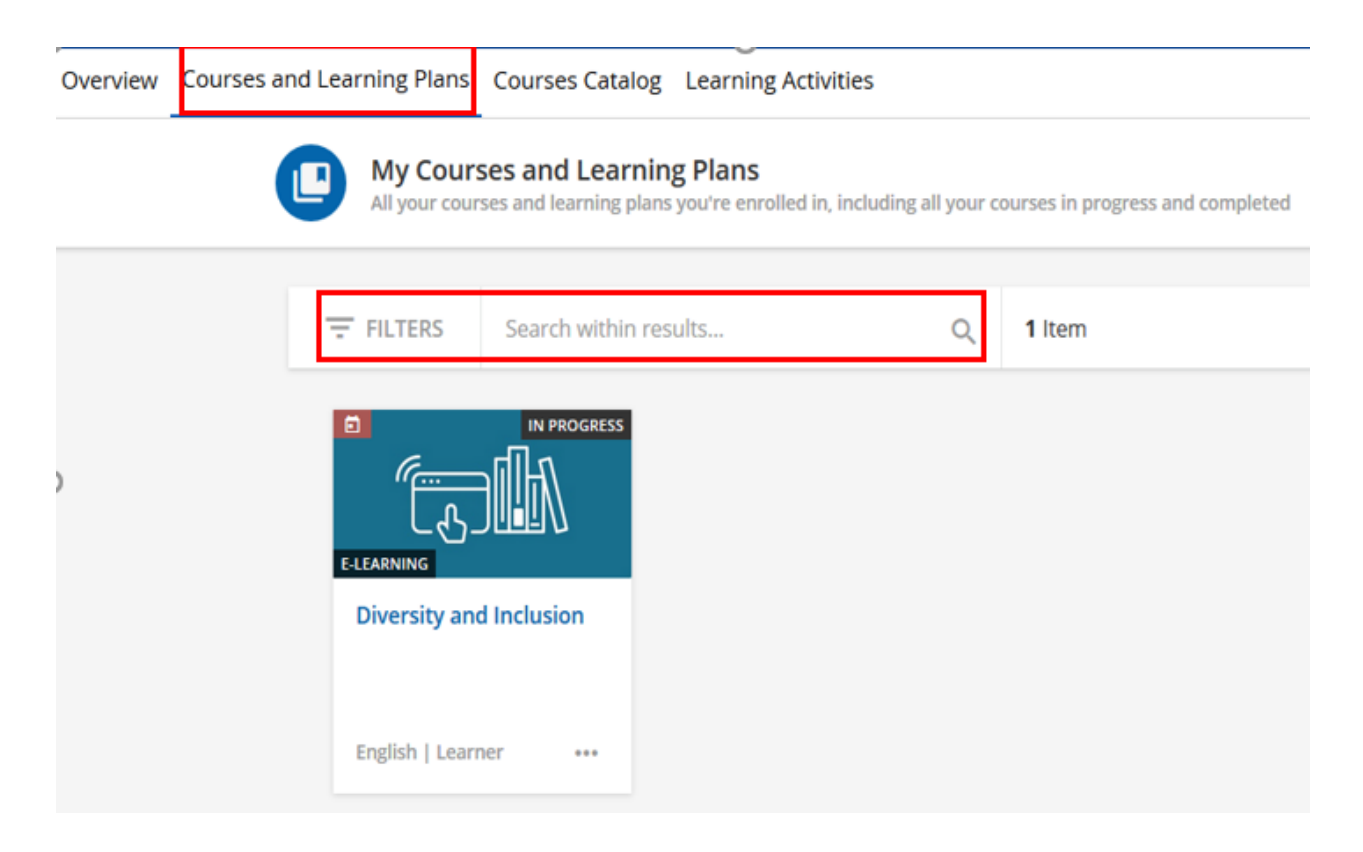

## **Learning Activities**

Under the Learning Activities tab is where you will be able to get a pulse on your learning activities.

There are four categories that you can quickly retrieve information regarding your learning activities:

- 1. **Statistics**: displays a high-level overview of your learning activities such as course completions, time spent etc.
- 2. Courses: displays specific information regarding e-Learning courses enrolled and those in progress.
- 3. Learning Plans: displays learning plans that you have been enrolled into.
- 4. Classroom: displays classroom-based courses that you have been enrolled into.
- 5. Webinars: displays webinar-based courses that you have been enrolled into.

| ⊾        | Statistics     |   | Petrusek Amanda | -1                | 17               |
|----------|----------------|---|-----------------|-------------------|------------------|
| <u>A</u> | Courses        |   |                 | 7/16/2020         | 1/19/2021        |
| Ň        | Classrooms     |   | Level User      | 1:07:29 pm        | 10:36:52 am      |
| *        | Learning Plans |   | F-mail          | Subscription date | Last Access Date |
| •        | Social         |   |                 | 0                 | <u>_iii</u> i.   |
| 8        | Webinars       | 1 | Groups          | 4h 10m            | 2                |

# **Time for Learning**

TRCA's Learning and Development Hub supports individual courses and learning plans, which can be:

- eLearning: self-paced online course or module
- Webinar: course that is facilitated online live through an instructor
- Classroom: course that is facilitated in a physical classroom through an instructor
- **Learning Plans**: self-paced online module with a series of courses that are required to be mark the course as complete.

|                                   | Diversity and Inclusion           |
|-----------------------------------|-----------------------------------|
| English                           | English                           |
| ENROLL                            | ENROLLED                          |
| EARNING PLAN                      | CLASSROOM                         |
| Health and Safety<br>Mandatory- O | Introduction to Financial<br>Mana |

# How to Enroll into a Course: E-Learning

- 1. Ensure you have received approval from your supervisor prior to enrolling.
- 2. Locate your desired course under the Course Catalog and click on the course or learning plan.

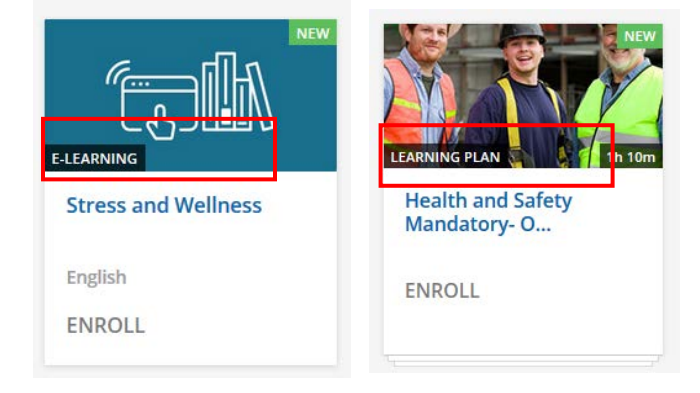

3. This opens up the course information page. Click **enroll** to add the course to your learning activities.

| Stress and Wellness<br>ID: E-POBWJY<br>Language: English | ENROLL |
|----------------------------------------------------------|--------|
| ABOUT THIS COURSE CONTENT                                |        |
| How to manage stress                                     |        |
|                                                          |        |

4. Once enrolled you will have the option to **Start Learning Now**, **Close** the course to be taken at a later time, or **View My Courses** which would display the dashboard with the complete list of courses and learning plans that you have been enrolled into.

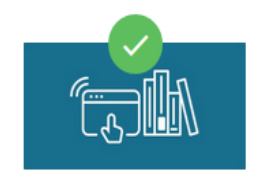

You've been enrolled successfully

Stress and Wellness has been added to your learning activity.

CLOSE VIEW MY COURSES START LEARNING NOW

5. A course can be launched directly from this screen or through your **Courses and Learning Plans.** 

| Stress and Wellness<br>ID: E-POBWJV<br>Language: English | PLAY |
|----------------------------------------------------------|------|
| ABOUT THIS COURSE CONTENT                                |      |
| How to manage stress                                     |      |

6. Once you have enrolled – you can stop and resume learning at any time.

|                                                                         | Stress and Wellness<br>ID: E-PORWJV        | Ŧ            |
|-------------------------------------------------------------------------|--------------------------------------------|--------------|
|                                                                         | 0 / 1 lessons completed                    |              |
|                                                                         | START LEARNING NOW                         |              |
|                                                                         | RESUME WHERE YOU LEFT O                    | FF           |
| Here's where you left off: Employee Health and Wellness (Sample Course) |                                            |              |
| RESUME WHERE YOU LEFT OFF START LEARNING NOW                            | Employee Health and Wellness (Sar<br>SCORM | nple Course) |
|                                                                         |                                            |              |

**Please note:** once you have enrolled into a course or learning plan, it will display **enrolled** under the Course Catalog.

| Course Catalog           |                                  |
|--------------------------|----------------------------------|
| 🗅 CATEGORIES \Xi FILT    | Search within results            |
| E-LEARNING               | E-LEARNING                       |
| Health and Safety Policy | Essentials of Microsoft<br>Teams |
| English                  | English                          |
| ENROLLED                 | ENROLLED                         |

# How to Enroll into a Course: Webinar

Webinar courses are instructor-led and delivered live virtually over a platform such as GoToMeeting.

**Please note** that for a webinar-based course – there **may** be a maximum capacity set by the instructor for sessions depending on the structure and topic of the webinar.

1. Locate your desired course under the **Course Catalog** and click on the course.

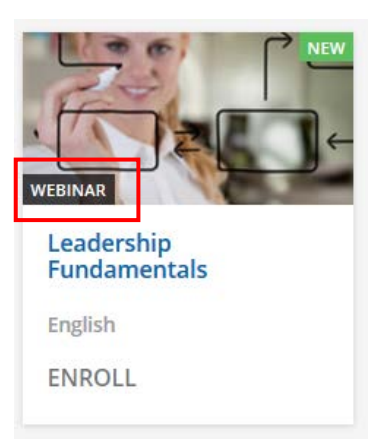

2. This opens up the course information page. Here you will find available sessions to enroll into, access course content or materials, and access additional information such as instructor(s).

| Back to My Courses                                   |                                                                                                    |                                                                      |
|------------------------------------------------------|----------------------------------------------------------------------------------------------------|----------------------------------------------------------------------|
|                                                      | Relaxation Techniques<br>Session: Relaxation in the Workplace -<br>Mindfulness lunch time session. Learn how to relax mid-day to spark productivity in the afternoon. | This course is not yet completed.<br>How would you rate this course? |
| u have not selected a sessio                         | on yet. Please select one, and click ENROLL INTO THIS SESSION.                                                                                                    |                                                                      |
| Before the Webinar Starts.<br>START 	☐ 11/5/2019 	→  | END 04/8/2020                                                                                                    | ~                                                                    |
| Relaxation in the Workplac<br>START ☐ 03/30/2020 →   | CE<br>END 🗇 03/30/2020                                                                                                    | ~                                                                    |
| Introduction<br>START ☐ 04/8/2020 →                  | END 🗇 04/8/2020                                                                                                    | ~                                                                    |
| Let's Start from the Beginn<br>START 	☐ 04/8/2020 	→ | ning<br>END I 04/8/2020                                                                                                    |                                                                      |
| Mindfulness<br>START ☐ 10/5/2020 →                   | END 🗇 10/5/2020                                                                                                    |                                                                      |

3. Click on the webinar session you want to enroll into Sessions can be selected under the **Sessions tab**. Click on **Enroll into this session** button to add the session to your Courses and Learning Plans.

| Introdu<br>ID: I-YVM                                       | uction to Financial Management<br>ILO6<br>or: A. Luke - Language: English |                                          |
|------------------------------------------------------------|---------------------------------------------------------------------------|------------------------------------------|
| SESSIONS                                                   |                                                                           |                                          |
| Introduction to Financial Management                       | 01/26/2021                                                                | 1 DATE<br>Session #2                     |
| Boyd Centre<br>CANADA<br>9755 Canada Avenue. Woodbridge, O | N                                                                         | () 09:00 am - 12:00 pm (Location's Time) |
|                                                            |                                                                           | ENROLL INTO THIS SESSION                 |

4. Once session is selected, you will have the option to add the training directly into your Outlook Calendar:

| Add to calendar ×                                                                                             |
|----------------------------------------------------------------------------------------------------|
| Use this URL in your calendar software/app (e.g. Outlook) to keep your sessions for this course synchronized. |
| webcal://trcalms1.docebosaas.com/course/v1/calendars/cou                                                      |
| ADD TO CALENDAR COPY LINK                                                                                     |

# How to Launch Course: Webinar

- 1. On the day and time of your session training is launched by finding the course under **My Courses and Learning Plans.**
- 2. Launch training by clicking Join the Webinar button below. Please note that this button is activated 15 minutes prior to the session start time only.

| ew Courses and I      | Learning Plans    | Courses Catalog Learning Activities                                                                                                    |
|-----------------------|-------------------|----------------------------------------------------------------------------------------------------|
| to My Courses and Lea | erning Plans      | Equip Managers to Improve Engagement Action Planning This course is not yet completed. Session: Session #1                                                                                                    |
| Vou mus               | t attend at least | 1/1 session dates to complete this course                                                                                                    |
| 06/24/2021            | Session #1        | UPCOMING A                                                                                                    |
|                       |                   | In the second second se |
|                       |                   | Your webinar starts in 31s<br>JOIN THE WEBINAR                                                                                                    |
|                       |                   | Your webinar starts in 31s<br>JOIN THE WEBINAR                                                                                                    |

# How to Enroll into a Course: Classroom

Classroom courses are instructor-led and delivered at a TRCA physical location such as Head Office or a satellite location.

**Please note:** classroom sessions **will** have a maximum capacity or maximum number of enrollments due to physical location capacity. If capacity for a session has been reached, you **will not be** able to register for max capacity sessions and sessions will not be visible in the **Sessions** tab. You will need to register for another session.

1. Locate your desired course under the Course Catalog and click on the course.

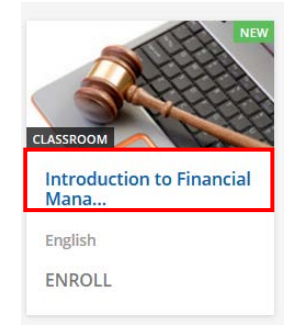

2. This opens up the course information page. Here you will find available sessions to enroll into, access course content or materials, and access additional information such as instructor(s).

| Language: English                                                                          |                                                                           | Select session |        |  |
|--------------------------------------------------------------------------------------------|---------------------------------------------------------------------------|----------------|--------|--|
|                                                                                            |                                                                           | _              | ENROLL |  |
| SESSIONS ABOUT THIS CLASSROOM CONTENT ADDITIONAL IN                                        | FORMATION                                                                 |                |        |  |
| Introduction b al Management C d Acce                                                      | 1 DATE 🗸 🗸                                                                |                |        |  |
| Introduction to Financial Management                                                       | 1 DATE                                                                    |                |        |  |
| Locations     Boyd Centre     O1/26/20     O1/26/20     9755 Canada Avenue. Woodbridge, ON | 21 Session #2<br>(5) 09:00 am - 12:00 pm (Location's Time)<br>(2) 3 hours |                |        |  |
|                                                                                            |                                                                           |                |        |  |

### Overview of tabs in classroom information page:

- a) **Sessions**: displays session information such as classroom location, session dates, time, and duration of session.
  - a. Note: that you can enroll into your desired session off this screen
- b) About this classroom: displays the course description any related course information.
- c) **Content:** displays any course materials if uploaded at the discretion of the instructor.
- d) Additional Information: displays names of instructor(s) and facilitator(s).
- 3. Sessions can be selected under the **Sessions tab**. Click on **Enroll into this session** button to add the session to your Courses and Learning Plans.

|                                       | Intr<br>ID: I                                            | oduction to Finar<br>YVML06<br>ructor: A. Luke - Lang | uage: English    |                                                                      |
|---------------------------------------|----------------------------------------------------------|-------------------------------------------------------|------------------|----------------------------------------------------------------------|
| ESSIONS                               | ABOUT THIS CLASSRO                                       | OM CONTENT                                            | ADDITIONAL INFOR | MATION<br>1 DATE                                                     |
| Locatio     Boyd     CANAE     9755 C | <sup>15</sup><br>Centre<br>JA<br>anada Avenue. Woodbridg | e, ON                                                 | 01/26/2021       | Session #2<br>() 09:00 am - 12:00 pm (Location's Time)<br>() 3 hours |
|                                       |                                                          |                                                       |                  | ENROLL INTO THIS SESSION                                             |

4. Sessions can also by click on **Enroll** – select your desired session.

| ID: FYVML06                                                                              |                                                              | Select | session |  |
|------------------------------------------------------------------------------------------|--------------------------------------------------------------|--------|---------|--|
|                                                                                          |                                                              | _      | ENROLL  |  |
| ABOUT THIS CLASSROOM CONTENT ADDITIONAL INFO                                             | RMATION                                                      | 14     |         |  |
| ntroduction to Financial Management<br>NAT © etr25/2021 → UND © E1/25/2021 ♥ HEAD ONHICE | 1 DATE                                                       | ~      |         |  |
| troduction to Financial Management                                                       | 1 DATE                                                       | •      |         |  |
| Boyd Centre<br>CANADA<br>9755 Canada Avenue. Woodbridge, ON                              | Session #2<br>O 09:00 am - 12:00 pm (Location's<br>@ 3 hours | ime)   |         |  |
|                                                                                          | ENROLL INTO THIS ST                                          | sion   |         |  |

5. Once a you have enrolled into a session – you can access details pertaining to the classroom session through the **Courses and Learning Plans** and/or **My Tasklist** tab.

| Overview Courses and Learning Pla<br>Back to My Courses and Learning Plans | ans Courses Catalog Learning Activities                                                                                           |                   |
|----------------------------------------------------------------------------|----------------------------------------------------------------------------------------------------|-------------------|
|                                                                            | Introduction to Financial Management<br>Session: Introduction to Financial Management                                             |                   |
| OVERVIEW                                                                   | CONTENT                                                                                                    |                   |
| Boyd Centr<br>CANADA<br>9755 Canad<br>LOCATI                               | e<br>a Avenue. Woodbridge, ON<br>ON MAP AND DETAILS                                                                               | Vaugh<br>Ter<br>L |
|                                                                            | SHOW LOCATION'S TIME *                                                                                                    |                   |
| 01/27/2021                                                                 | Session #2<br>© 09:00 AM - 12:00 PM (America/New_York   Your time)                                                                | •                 |
| Course Des<br>Ensure that y<br>This course is                              | scription<br>rou obtain Supervisor approval first prior to registering.<br>about the basics of financial management and literacy. |                   |

# How to Submit External Course Requests

TRCA's Learning Management System will be the **only** mechanism for all training, professional development and conference approvals. An External Course Request is required for all mandatory and job-required training, professional development, and continuing education, as well as post-graduate education requests. The LMS will replace any previous divisional methods of requesting training such as paper-based requests or Service Desk based requests. Request parameters and eligibility requirements are outlined in TRCA's Learning and Development Policy. Please ensure you are familiar with the Policy prior to submitting external requests.

- 1. Employees shall not register for an external course without completing and receiving approval via the External Course Request form.
- 2. To be eligible for a course through an External Course Request, the course should be outlined in the PDP Development Plan. For those employees not required to complete a PDP, it should be documented through development discussions with you supervisor.
- 3. To submit an External Course Request ensure that the **Employee Time Entry** role in Ceridian Dayforce is selected.

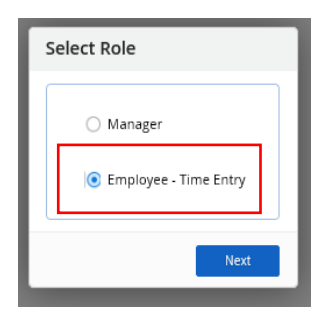

4. On the Ceridian Dayforce home screen – locate the Forms icon.

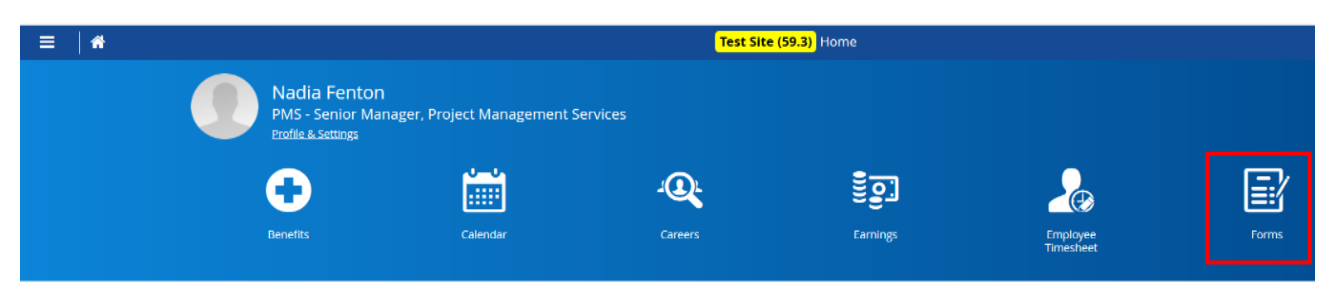

5. In your Available Forms list under the Professional Category – locate the External Course Request.

| ×          | My form Submissions Opending 😳  |        |       |
|------------|---------------------------------|--------|-------|
| <b>Vai</b> | allable Forms                   |        |       |
| haard      | ch Fuirna                       | Search | Reset |
| ^          | Benefits (4)                    |        |       |
|            | Current Beneficiary Information |        |       |
|            | Current Dependent Information   |        |       |
|            | E Health and Wellness           |        |       |
|            | Life Event Declaration          |        |       |
| ^          | Personal (5)                    |        |       |
|            | 🖨 Address                       |        |       |
|            | Contact Details                 |        |       |
|            | Direct Deposit                  |        |       |
|            | Emergency Contacts              |        |       |
|            | 🗒 Name and Marital Status       |        |       |
| ^          | Professional (2)                |        |       |
| C          | External Course Request         |        |       |
|            |                                 |        |       |

6. Fill out the External Course Request Form ensuring that all information below is completed.

**Please note:** if information in the External Course Request form is missing or incomplete, this could lead to a rejected request.

| Course Details                                                                                                  |                                                 |                                                            |
|----------------------------------------------------------------------------------------------------|-------------------------------------------------|------------------------------------------------------------|
| Please fill out course details for ap                                                                           | proval. Fields marked with an asterisk are      | required values.                                           |
|                                                                                                    | ~                                               |                                                            |
| Other * Fleed M                                                                                                 | tication Strategies a                           | Course Type<br>Course Form External                        |
| 1997 - 1997 - 1997 - 1997 - 1997 - 1997 - 1997 - 1997 - 1997 - 1997 - 1997 - 1997 - 1997 - 1997 - 1997 - 1997 - |                                                 | 2                                                          |
| This course is inh-required training. Tra                                                                       | ning will be provided by University of Toronto. | Other (Provide Course Provider is Course Description Area) |
|                                                                                                    |                                                 |                                                            |
|                                                                                                    | (C                                              | )                                                          |
| Training Details                                                                                                |                                                 |                                                            |
| Please fill out training details for a                                                                          | pproval. Fields marked with an asterisk are     | required values.                                           |
| Start Date *                                                                                                    | Start Time                                      | Training Location Course Provider's Website                |
| (B)                                                                                                    | 09:00                                           |                                                            |
| End Date *                                                                                                    | End Time                                        | Cost                                                       |
| ( e                                                                                                    | 17:00                                           |                                                            |
|                                                                                                    |                                                 |                                                            |
| Supporting Documents                                                                                            | Andread                                         |                                                            |
| Please actach aodicional decalis il                                                                             | pesireq.                                        |                                                            |
|                                                                                                    |                                                 |                                                            |
|                                                                                                    |                                                 |                                                            |
|                                                                                                    |                                                 | 19                                                         |
|                                                                                                    | 1.0                                             |                                                            |
|                                                                                                    |                                                 | Upload Ries                                                |
|                                                                                                    |                                                 |                                                            |

### Course Details:

- a) **Course Name**: from the drop-down menu select **Other**. Enter the full name of the request in the field.
- b) **Course Provider**: select provider from the drop-down list. If you cannot find your provider select **Other**. You will be required to enter the course provider in the course description field.
- c) Course Description: indicate which category your request falls under. This field is mandatory and must align with the Learning and Development Policy. The options and descriptions are outlined below:
  - Mandatory and Job Required:

learning and development (inclusive of job required conferences, conventions, and symposiums) that are deemed <u>mandatory</u> per the L&D Policy. For clarity, this includes the following types of training:

- i. Legislated and compliance related training;
- ii. TRCA corporate policy and procedural training;
- iii. HR driven training and programs; and
- iv. Job required learning and development that is required for the performance of an employee's job.
- Professional Development or Continuing Education Programs:

Only for the purposes of **career progression/professional development** that are **directly** related to a skill or competency development for an employee's current position or reasonable career path, may be eligible for tuition reimbursement. Eligibility requirements are outlined in the L&D Policy.

## Training Details:

- d) Start Date: enter the start date of the indicated request.
- e) End Date: enter the end date of the indicated request.
- f) **Cost:** enter the full cost of the request this includes the cost of the course and all related expenses.
- 7. Once all information has been completed click on the **Submit** button to send your request.

# Tracking your External Course Requests

When external requests are submitted, you will be able to track their status in Ceridian Dayforce. When an external course request is submitted it goes through different approvals depending on the total cost of the course.

There are different approvals required based on the total cost of the course:

- If the total cost of the course (i.e. cost of course and related expenses) is below \$3000, it will need to be approved by your direct supervisor, divisional director, and the L&D Specialist.
- If the total cost of the course (i.e. cost of course and related expenses) exceeds \$3000, it will need to be approved by your direct supervisor, divisional director, L&D Specialist, as well as the CEO.

As determinations are made (i.e. approval, rejection), you will receive Dayforce message and email notifications. These will also be sent to all approvers. **Note that if a request is rejected, employees shall not precede with course registration.** 

 Under your Available Forms list – under My Forms Submission is where you will see the status of all requests (i.e. Pending, Approved, Rejected) submitted through the External Course Request Form.

| Image: Training Request Form       Submitted 11/12/2020 - 1         Status:       Pending       Image: View & Ed         Image: Training Request Form       Submitted 10/1/2020 - 9         Status:       Image: Pending       Image: View & Ed         Available Forms       Status:         Status:       Image: Pending       Image: View & Ed         Available Forms       Image: Pending       Image: Pending         Status:       Image: Pending       Image: Pending       Image: Pending         Available Forms       Image: Pending       Image: Pending       Image: Pending                                                                                                    |                         |
|----------------------------------------------------------------------------------------------------|-------------------------|
| Status:       Pending       I View & Ed         Image: Training Request Form       Submitted 10/1/2020 - 9         Status:       Pending       Image: View & Ed         Available Forms       Image: View & Ed         Status:       Pending       Image: View & Ed         Available Forms       Image: View & Ed       Image: View & Ed         Status:       Image: View & Ed       Image: View & Ed       Image: View & Ed         Available Forms       Image: View & Ed       Image: View & Ed       Image: View & Ed         Status:       Image: View & Ed       Image: View & Ed       Image: View & Ed         Available Forms       Image: View & Ed       Image: View & Ed       Image: View & Ed         Status:       Image: View & Ed       Image: View & Ed       Image: View & Ed       Image: View & Ed         Status:       Image: View & Ed       Image: View & Ed       Image: View & Ed       Image: View & Ed         Status:       Image: View & Ed       Image: View & Ed       Image: View & Ed       Image: View & Ed         Status:       Image: View & Ed       Image: View & Ed       Image: View & Ed       Image: View & Ed         Status:       Image: View & Ed       Image: View & Ed       Image: View & Ed       Image: View & Ed         Status: | 1:11 PM by Nadia Fenton |
| Image: Training Request Form       Submitted 10/1/2020 - 9         Status:       Pending         Image: View & Ed         Available Forms         Search Forms         Search Forms                                                                                                    | it Details 💼 Withdraw   |
| Status:     Pending     Image: View & Ed       Available Forms     Image: View & Ed       Search Forms     Image: View & Ed       A Benefits (4)     Image: View & Ed                                                                                                    | 37 AM by Nadia Fenton   |
| Available Forms Search Forms A Benefits (4)                                                                                                    | it Details 💼 Withdraw   |
| Available Forms Search Forms A Benefits (4)                                                                                                    |                         |
| Available Forms Search Forms A Benefits (4)                                                                                                    |                         |
| Available Forms Search Forms A Benefits (4)                                                                                                    |                         |
| Available Forms Search Forms Benefits (4)                                                                                                    |                         |
| Search Forms Benefits (4)                                                                                                    |                         |
| Benefits (4)                                                                                                    | Search Reset            |
|                                                                                                    |                         |
| E Current Beneficiary Information                                                                                                    |                         |
| 🖹 Current Dependent Information                                                                                                    |                         |
| 🖻 Health and Wellness                                                                                                    |                         |
| E Life Event Declaration                                                                                                    |                         |
| Personal (5)                                                                                                    |                         |
| Ê Address                                                                                                    |                         |
| 🖹 Contact Details                                                                                                    |                         |
| 🖹 Direct Deposit                                                                                                    |                         |
| E Emergency Contacts                                                                                                    |                         |
| 🖹 Name and Marital Status                                                                                                    |                         |
| Professional (2)                                                                                                    |                         |
| E External Course Request                                                                                                    |                         |
|                                                                                                    |                         |

4

# **Making Changes to External Course Requests**

You can make edits to your external course request or withdraw the request completely (i.e. if request was submitted in error). Edits to your external course request **can only** be made if the form has not been approved. External course requests can be withdrawn at any point prior to complete approval status.

1. Access My Form Submissions area - to view your external course requests.

| S Training Request Form                                                         | Submitted 11/12/2020 - 1:11 PM by Nadia Fento              |
|---------------------------------------------------------------------------------|------------------------------------------------------------|
| Status: 😳 Pending                                                               | 🐺 View & Edit Details 🍵 Withdrav                           |
| 🖹 Training Request Form                                                         | Submitte <mark>d 10/1/2020 - 9:37 AM by Nadia Fento</mark> |
| Status: 😐 Pending                                                               |                                                            |
|                                                                                 |                                                            |
| silable Forms                                                                   |                                                            |
| <b>illable Forms</b><br>ch Forms                                                | Search                                                     |
| ilable Forms<br>De Forma<br>Benefits (4)                                        | Search Res                                                 |
| ilable Forms<br>ch Forms<br>, Benefits (4)<br>© Current Beneficiary Information | Search Res                                                 |

- a) **View and Edit Details**: this feature will only be available if form has not been approved yet. You will be able to make changes to your form at this point.
- b) **Withdraw:** you can withdraw your request at any point as long as the status does **not** indicate Accepted or Rejected.

# **Viewing your Completed Training & Certifications**

TRCA's Learning Management System is a single repository for all your training history. This includes external courses approved through the External Course Request, certification information obtained internally and externally.

1. To view your holistic learning history, ensure that the **Employee – Time Entry** is selected.

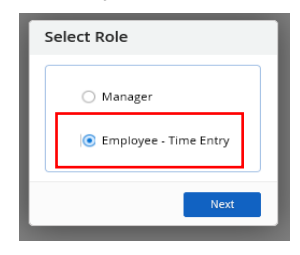

2. On the Dayforce home screen – access the **menu button** and select **Profile** from the drop-down.

| Ξ    | *                  |  |
|------|--------------------|--|
| ×    |                    |  |
| ñ    | Home               |  |
| 2    | Work ~             |  |
| ្ទែរ | Earnings           |  |
| 0    | Benefits           |  |
| ٩    | Profile            |  |
| 2    | Employee Timesheet |  |
| *    | Performance        |  |
|      | Learning           |  |
| ۲    | Getting Started    |  |
| Q,   | Careers            |  |

3. Under Profile – select the Career tab at the top of your page. Select Training.

| Personal * Career *     | Forms Settings *                     |                |           |            |                 |                |        |
|-------------------------|--------------------------------------|----------------|-----------|------------|-----------------|----------------|--------|
| Train                   | iing                                 |                |           |            |                 |                |        |
|                         |                                      |                |           |            |                 |                |        |
| Co                      | External Courses                     | Learning Plans |           |            |                 |                |        |
|                         | Course                               | Learning Plan  | Status    | Start Date | Completion Date | Credits (CEUs) | Score  |
| $\odot$                 | Foundations of Diversity, Equity and | I              | Completed | 8/5/2021   | 11/5/2021       | 0.00           | 100.00 |
| $\mathbf{\mathfrak{S}}$ | How to Use a COVID-19 Rapid Anti     | ge             | Completed | 4/7/2022   | 4/7/2022        | 0.00           | 100.00 |
| ٠                       | JHA- Backhoe                         |                | Completed | 3/18/2022  | 3/18/2022       | 0.00           | 100.00 |
| ٠                       | JHA- Backhoe Auger                   |                | Completed | 11/3/2021  | 11/3/2021       | 0.00           | 100.00 |
| ٠                       | JHA- Office Work                     |                | Completed | 11/9/2021  | 11/9/2021       | 0.00           | 100.00 |
| $\mathbf{\mathfrak{D}}$ | Lunch and Learn: Tools to Handle S   | tr             | Completed | 4/21/2021  | 4/27/2021       | 0.00           | 0.00   |
| •                       | Safety Talk- Tick Safety             |                | Completed | 3/14/2022  | 3/15/2022       | 0.00           | 100.00 |

## Exploring the Training tab:

a) **Courses:** displays courses and learning plans enrolled through the LMS. You can continue a course that has the status of enrolled, or in progress by selecting the  $\circ$  beside the course name.

| Personal * | Career • Forms Settings •                                                                              |               |           |            |                 |                |        |  |
|------------|----------------------------------------------------------------------------------------------------|---------------|-----------|------------|-----------------|----------------|--------|--|
|            | Training                                                                                               |               |           |            |                 |                |        |  |
|            | Courses External Courses Learning Plans                                                                |               |           |            |                 |                |        |  |
|            | Course                                                                                                 | Learning Plan | Status    | Start Date | Completion Date | Credits (CEUs) | Score  |  |
|            | <ul> <li>Foundations of Diversity, Equity and I</li> <li>How to Use a COVID-19 Rapid Antige</li> </ul> |               | Completed | 8/5/2021   | 11/5/2021       | 0.00           | 100.00 |  |
|            |                                                                                                    |               | Completed | 4/7/2022   | 4/7/2022        | 0.00           | 100.00 |  |
|            | JHA- Backhoe                                                                                           |               | Completed | 3/18/2022  | 3/18/2022       | 0.00           | 100.00 |  |
|            | JHA- Backhoe Auger                                                                                     |               | Completed | 11/3/2021  | 11/3/2021       | 0.00           | 100.00 |  |
|            | JHA- Office Work                                                                                       |               | Completed | 11/9/2021  | 11/9/2021       | 0.00           | 100.00 |  |
|            | Lunch and Learn: Tools to Ha                                                                           | ndie Str      | Completed | 4/21/2021  | 4/27/2021       | 0.00           | 0.00   |  |
|            | Safety Talk- Tick Safety                                                                               |               | Completed | 3/14/2022  | 3/15/2022       | 0.00           | 100.00 |  |

b) **External Courses:** displays external courses only. This tab displays approved courses requested through the External Course Request Form.

| Training       |                  |                |            |                 |           |       |                 |               |
|----------------|------------------|----------------|------------|-----------------|-----------|-------|-----------------|---------------|
| Courses        | External Courses | Learning Plans |            |                 |           |       |                 |               |
| Course         |                  | Learning Plan  | Start Date | Completion Date | Pass/Fail | Score | Course Provider | Cost          |
| COR Internal A | Auditor Training |                | 5/31/2021  | 6/30/2021       | Pass      |       | IHSA            | 293.80<br>CAD |

c) Learning Plans: displays learning plans enrolled through the LMS. You can continue a learning plan that has the status of enrolled, or in progress by selecting the  $\overline{\mathfrak{O}}$  beside the course name.

| ourses E | Courses Learning Plans    | ins  |
|----------|---------------------------|------|
| 🜔 Hea    | l Safety Mandatory- Onboa | oard |

4. Under **Profile** – select the **Career** tab at the top of your page. Select **Qualifications.** 

| Personal * Caree | er • Forms Settings •                 |                       |                 |                  |                  |          |       |
|------------------|---------------------------------------|-----------------------|-----------------|------------------|------------------|----------|-------|
| C                | Qualifications                        |                       |                 |                  |                  |          |       |
|                  | Certifications                        |                       |                 |                  |                  |          |       |
|                  | Approved                              |                       |                 |                  |                  |          |       |
|                  | Certification                         | Days Until Expiration | Expiration Date | Date Last Issued | Last Assigned By | Status   | Notes |
|                  | COR Basic Auditing Principles         |                       |                 | 6/22/2021        | ① Chantal Fung   | Approved | 6     |
|                  | COR Essentials                        |                       |                 | 6/21/2021        | Chantal Fung     | Approved | 6     |
|                  | COR Internal Auditor                  |                       |                 | 6/14/2021        | Chantal Fung     | Approved |       |
|                  | COR Intro to Hazard & Risk Management |                       |                 | 6/4/2021         | Chantal Fung     | Approved | 6     |

- 5. The Qualifications tab will display all information about uploaded Health and Safety Certifications.
  - Information that can be viewed under the Certifications tab:
    - a) Certification: the name of the issued certification
    - b) Day until Expiration: days until certification expires
    - c) Expiration date: certification expiry date
    - d) Date Last Issued: date of when certificate was most recently issued
    - e) Last Assigned by: HR administrator that added the entry
    - f) Status: either approved, pending approval or rejected
    - g) **Notes:** when denoted with a number indicates that a copy of a certificate is available to view. Click on the attachment to download and view.

| Personal 🔻 | Career Torms Setting                               | s <b>*</b>            |                   |                  |                                  |                    |       |
|------------|----------------------------------------------------|-----------------------|-------------------|------------------|----------------------------------|--------------------|-------|
|            | Qualifications                                     |                       |                   |                  |                                  |                    |       |
|            | Certifications                                     |                       |                   |                  |                                  |                    |       |
|            | Certification (a)<br>COR Basic Auditing Principles | Days Until Expiration | b Expiration Date | Date Last Issued | Last Assigned By<br>Chantal Fung | Status<br>Approved | Notes |
|            | COR Essentials ()                                  | Expired               | 4/30/2022         | 6/21/2021        | Chantal Fung                     | Approved           |       |
|            | COR Internal Auditor                               |                       |                   | 6/14/2021        | Chantal Fung                     | Approved           |       |
|            | COR Intro to Hazard & Risk M                       | lanagement            |                   | 6/4/2021         | Chantal Fung                     | Approved           | 1     |

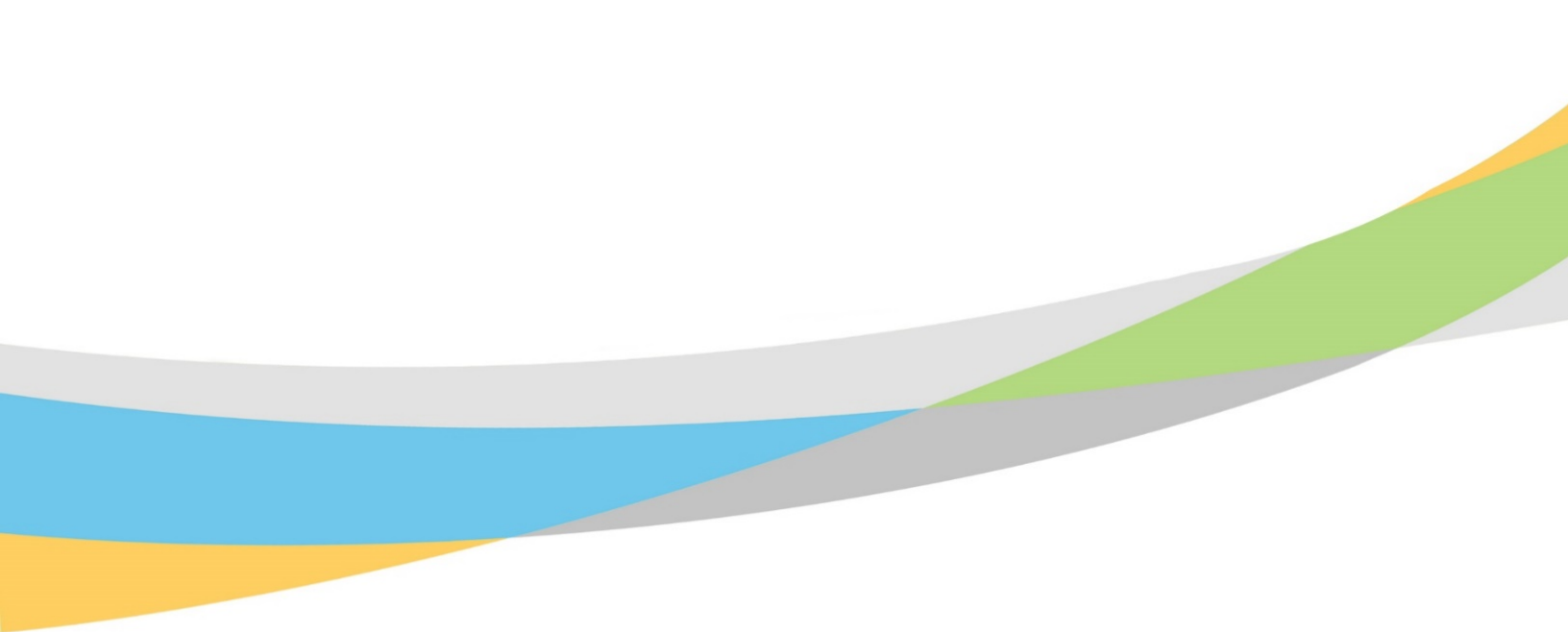

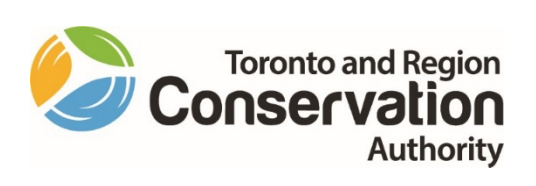